Post by: Sree Ram, Chennakrishnan

Contents: ODI 12C installation which I have done in my windows 32 bit machine.

ODI 12C Installation step by step method

#### **Pre-requisite**

- Minimum java JDK version should be 1.7 build 15 and above
- 3 GB space approximately
- I am installed in windows 7 32 bit machine
- Admin privileges is required

#### Step 1:

Make sure JDK is installed in your machine and set the JAVA\_HOME environment variable

#### Step 2:

Download location for ODI 12C R1 (12.1.2.0.0)

Oracle Data Integrator 12cR1 (12.1.2.0.0) tor All Platforms (including x64)

### Step 3:

Navigate to the JDK path (e.g. C:\Program Files\Java\jdk1.7.0.51\bin) and type the following command in command prompt. [*Command :* java – jar "<<*location of odi\_121200.jar>>*"]

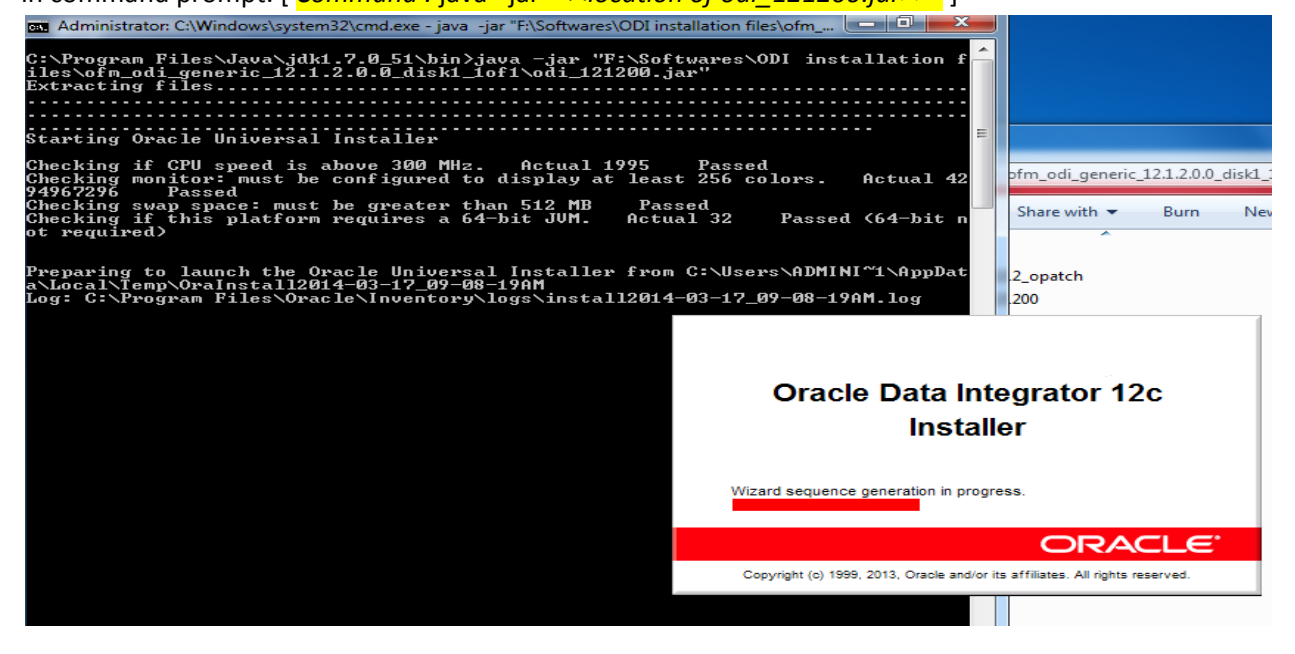

### Step 4:

You will be able to see the Welcome page. Please click the next button.

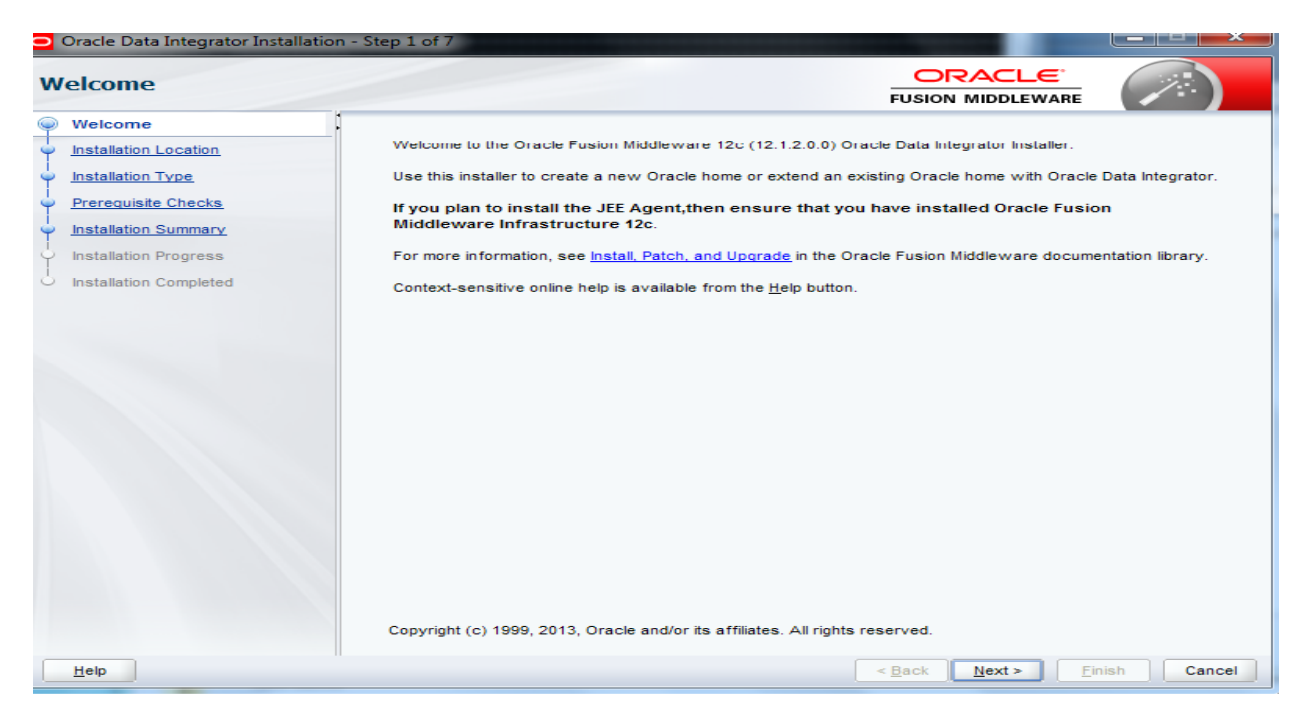

# Step 5:

The installation location can be anywhere in your desktop. I have chosen "C:\Oracle\Middleware\Oracle\_Home". Click next after installation location is set.

| Oracle Data Integrator Installation | - Step 2 of 7                                                                                                   |                                |                       |
|-------------------------------------|----------------------------------------------------------------------------------------------------|--------------------------------|-----------------------|
| Installation Location               | E Contraction of the second second second second second second second second second second second second second |                                |                       |
| Welcome                             | Oracle Home:                                                                                                    |                                |                       |
| Installation Location               | C:\Oracle\Middleware\Oracle_Home                                                                                | -                              | Browse                |
| Installation Type                   | Feature Sets Installed At Selected Oracle Home: View                                                            |                                |                       |
| Prerequisite Checks                 |                                                                                                    |                                |                       |
| Installation Summary                |                                                                                                    |                                |                       |
| Installation Progress               |                                                                                                    |                                |                       |
| Installation Completed              |                                                                                                    |                                |                       |
|                                     | Oracle Home may only contain alphanumeric, underscore (_), hyphen (-<br>alphanumeric character.                 | ) or dot(.) characters and     | it must begin with an |
|                                     |                                                                                                    |                                |                       |
| Help                                | < <u>B</u> a                                                                                                    | ck <u>N</u> ext > <u>F</u> ini | sh Cancel             |

#### Step 6:

Installation type can be Standalone installation or Enterprise installation. I have chosen Enterprise installation mode. Once installation type is selected click next button.

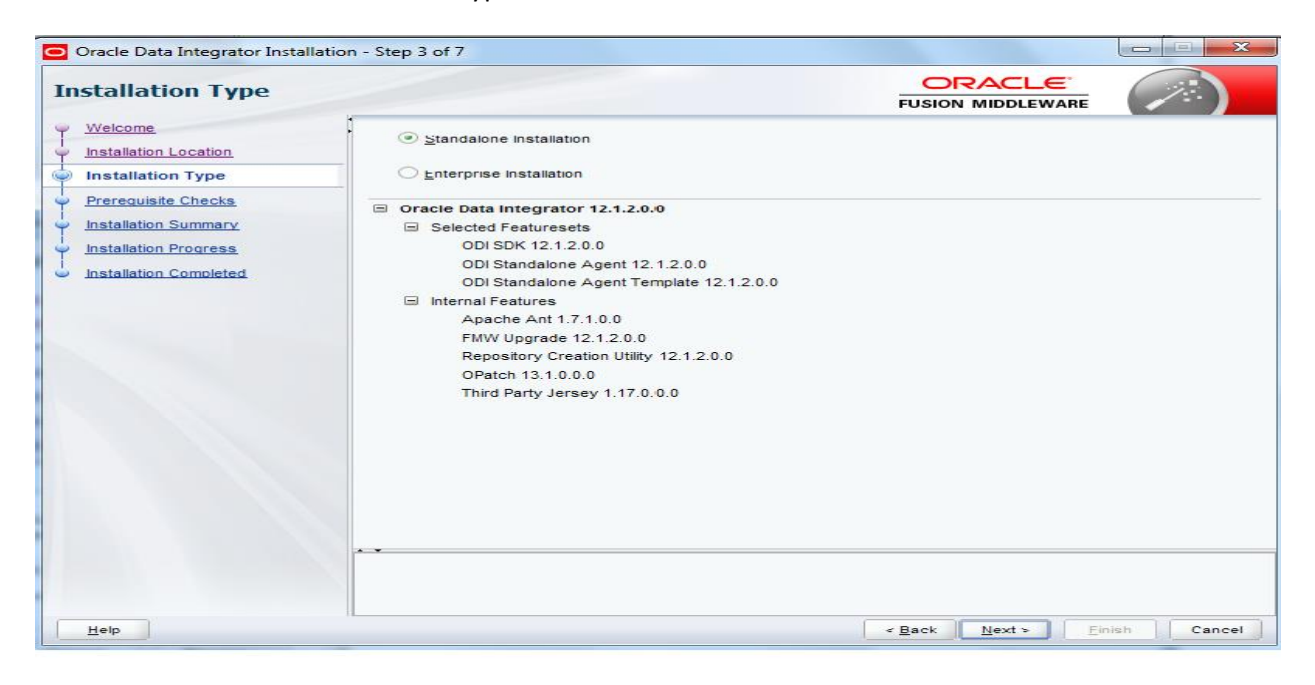

[ OR ]

| Oracle Data Integrator Installatio                                                                                                    | n - Step 3 of 7                                                                                                    |                   |            |
|----------------------------------------------------------------------------------------------------|----------------------------------------------------------------------------------------------------|-------------------|------------|
| Installation Type                                                                                                    |                                                                                                    |                   |            |
| Velcome<br>Installation Location<br>Installation Type<br>Prerequisite Checks<br>Installation Summary<br>Installation Progress<br>Installation Completed | <ul> <li>Standalone Installation</li> <li>Enterprise Installation</li> <li>Oracle Data Integrator 12.1.2.0.0</li> <li>Selected Featuresets</li> <li>ODI SDK 12.1.2.0.0</li> <li>ODI Studio 12.1.2.0.0</li> <li>ODI Standalone Agent 12.1.2.0.0</li> <li>ODI Standalone Agent 12.1.2.0.0</li> <li>Internal Features</li> <li>Apache Ant 1.7.1.0.0</li> <li>FMW Upgrade 12.1.2.0.0</li> <li>OPatch 13.1.0.00</li> <li>Core Application Server 12.1.2.0.0</li> <li>Third Party Jersey 1.17.0.00</li> <li>Third Party Maven Apache 3.0.4.0.0</li> <li>WLS for FMW 12.1.2.0.0</li> </ul> |                   |            |
| Help                                                                                                    |                                                                                                    | < Back Next > Ein | ish Cancel |

### Step 7:

Installation summary page is shown (In mean while, I have chosen F: , as my C: space is low which will contradict part in the installation location in step 5 as I mentioned). Click next button after the installation summary is shown.

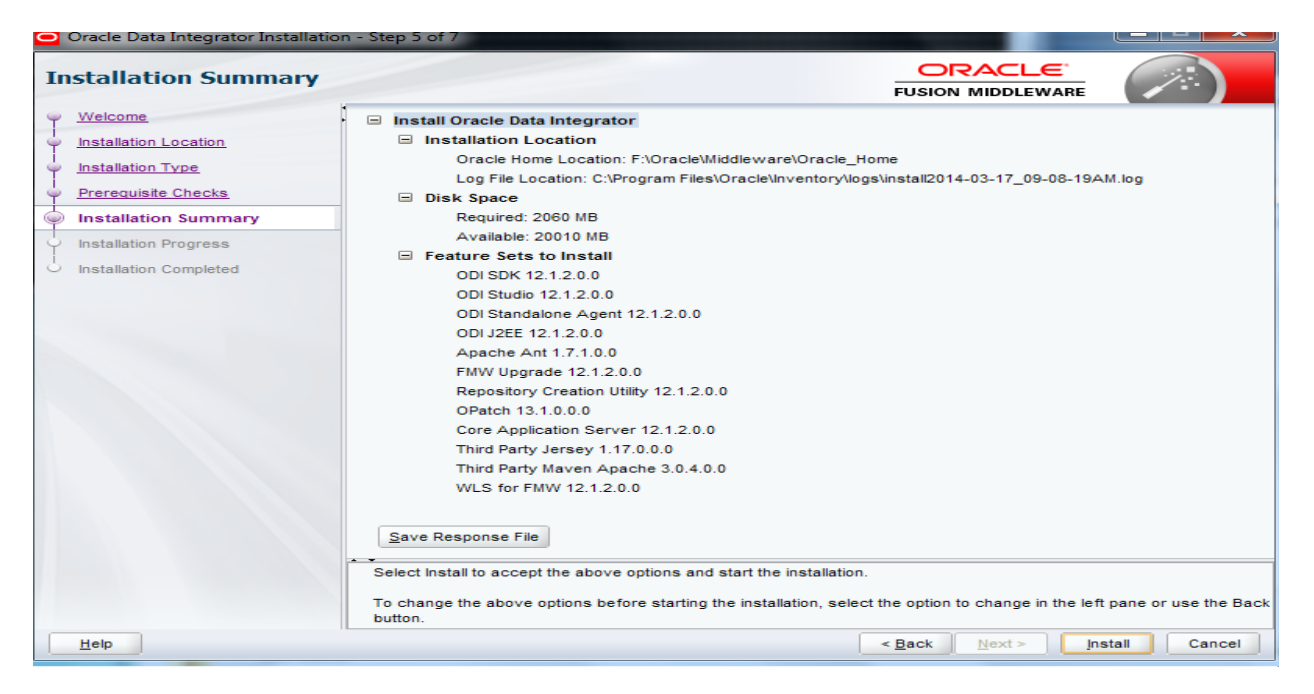

# Step 8:

Installation progress step will be shown as below. This step takes a lot of time around 15 minutes. Once this step is done click next button.

| Oracle Data Integrator Installation        | n - Step 6 | of 7                                  |               |               | _ <b>_</b> ×  |
|--------------------------------------------|------------|---------------------------------------|---------------|---------------|---------------|
| Installation Progress                      |            |                                       |               |               |               |
| 9 Welcome                                  |            |                                       |               |               |               |
| Installation Location                      |            |                                       | 100%          |               |               |
| Installation Type                          | <b>~</b>   | Prepare                               |               |               |               |
| Prerequisite Checks                        |            | Conv                                  |               |               |               |
| Installation Summary                       |            | Generating Libraries                  |               |               |               |
| Installation Progress                      |            | Performing String Substitutions       |               |               |               |
| <ul> <li>Installation Completed</li> </ul> |            | Linking                               |               |               |               |
|                                            |            | Setup                                 |               |               |               |
|                                            |            | Saving the inventory                  |               |               |               |
|                                            | ~          | Post install scripts                  |               |               |               |
|                                            |            |                                       |               |               |               |
|                                            |            |                                       |               |               |               |
|                                            |            |                                       |               |               |               |
|                                            |            |                                       |               |               |               |
|                                            |            |                                       |               |               |               |
|                                            |            |                                       |               |               |               |
|                                            | View       | Billboard                             | View Successf | ul Tasks      | View Log      |
|                                            |            |                                       |               |               |               |
|                                            | Installa   | tion Successful.                      |               |               |               |
|                                            | Starting   | execution of post install scripts     |               |               |               |
|                                            | Execut     | ion of post install scripts completed |               |               |               |
| Help                                       |            |                                       |               | < Back Next > | Einish Cancel |

### Step 9:

Installation completed is shown below and click Finish button. Here installation means extracting the folders and libraries as like in ODI 10G as well as ODI 11G. The structure looks almost similar to the ODI 11G. Installation is completed and now we will start the ODI studio and see how it looks like.

| Oracle Data Integrator Installation      | n - Step 7 of 7                                             |                                 |               |  |
|------------------------------------------|-------------------------------------------------------------|---------------------------------|---------------|--|
| Installation Completed                   |                                                             |                                 |               |  |
| 9 Welcome                                | <ul> <li>Install Oracle Data Integrator</li> </ul>          |                                 |               |  |
| Installation Location                    | Installation Location                                       |                                 |               |  |
| Installation Type                        | Oracle Home Location: F:\Oracle\Middleware\Oracle           | le_Home                         |               |  |
|                                          | Log File Location: C:\Program Files\Oracle\Inventor         | y\logs\install2014-03-17_09-08- | 19AM.log      |  |
| Prerequisite Checks                      | Features Installed Sucessfully                              |                                 |               |  |
| Installation Summary                     | ODI SDK 12.1.2.0.0                                          |                                 |               |  |
| Installation Progress                    | ODI Studio 12.1.2.0.0                                       |                                 |               |  |
| Installation Completed                   | ODI Standalone Agent 12.1.2.0.0                             |                                 |               |  |
| <ul> <li>Instantion completed</li> </ul> | ODI J2EE 12.1.2.0.0                                         |                                 |               |  |
|                                          | Apache Ant 1.7.1.0.0                                        |                                 |               |  |
|                                          | FMW Upgrade 12.1.2.0.0                                      |                                 |               |  |
|                                          | Repository Creation Utility 12.1.2.0.0                      |                                 |               |  |
|                                          | OPatch 13.1.0.0.0                                           |                                 |               |  |
|                                          | Core Application Server 12.1.2.0.0                          |                                 |               |  |
|                                          | Third Party Jersey 1.17.0.00                                |                                 |               |  |
|                                          | Third Party Maven Apache 3.0.4.0.0                          |                                 |               |  |
|                                          | VVLS for FMVV 12.1.2.0.0                                    |                                 |               |  |
|                                          |                                                             |                                 |               |  |
|                                          |                                                             |                                 |               |  |
|                                          | Next Steps:                                                 |                                 |               |  |
| See the online help for next steps       |                                                             |                                 |               |  |
|                                          | Oracle Data Integrator installation completed successfully. |                                 |               |  |
| Help                                     |                                                             | < Back Next >                   | Einish Cancel |  |

# Step 10:

Navigate to the installation path where studio is located. is for 32 bit application and is for 64 bit machine. (In mean while I have java 1.7 release 51 and 1.7 release 45 both installed in my machine. So for extraction I have used Java release 1.7 release 51 and for configure I used Java 1.7 release 45. You can use for extraction as well as studio both 1.7 release 45 in your

machine). Location for studio is like this (F:\oracle\Middleware\Oracle\_Home\odi\studio) as we see

from above installation location mentioned. Double Click on the double with the button. Java home path is 1.7 release 45

| Organize 👻 🖬 Op                                                                     | en 🔻 Burn Newfolder       |                   |             |       | :== |
|-------------------------------------------------------------------------------------|---------------------------|-------------------|-------------|-------|-----|
| 🔆 Favorites                                                                         | Name                      | Date modified     | Туре        | Size  |     |
| 🧫 Desktop                                                                           | 鷆 bin                     | 17-Mar-14 9:23 AM | File folder |       |     |
| 鷆 Downloads                                                                         | Configuration             | 17-Mar-14 9:23 AM | File folder |       |     |
| 🔚 Recent Places                                                                     | extensions                | 17-Mar-14 9:23 AM | File folder |       |     |
|                                                                                     | 🙏 odi                     | 17-Sep-13 5:09 PM | Application | 26 KB |     |
| 🥃 Libraries                                                                         | i odi                     | 17-Sep-13 5:09 PM | SH File     | 1 KB  |     |
| Documents                                                                           | 🙏 odi64                   | 17-Sep-13 5:09 PM | Application | 27 KB |     |
| J Music                                                                             |                           |                   |             |       |     |
| Pictures                                                                            |                           |                   |             |       |     |
| Videos                                                                              | 12                        |                   |             |       |     |
|                                                                                     | 120                       |                   |             |       |     |
| Comr Blease specify the path to the Java JDK home (e.g. C:\Program Files\Java\jdk): |                           |                   |             |       |     |
| C:\Progr                                                                            | am Files\Java\jdk1.7.0_45 | Browse            |             |       |     |
| C. Nev                                                                              |                           |                   |             |       |     |
| Statut                                                                              |                           |                   |             |       |     |
| I IVELW                                                                             |                           |                   |             |       |     |
|                                                                                     |                           |                   |             |       |     |
|                                                                                     |                           |                   |             |       |     |

# Step 11:

You will be able to see a prompt like this below,

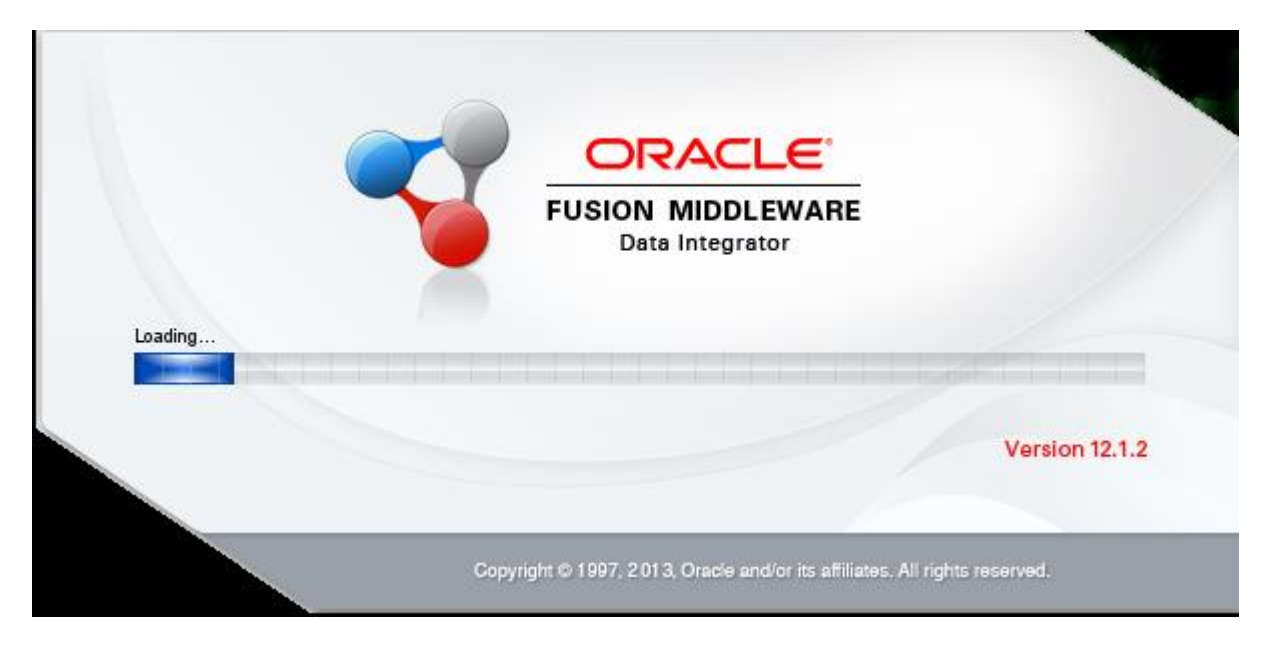

### Step 12:

If you have already installed ODI 11G, then it is asking for import the preference. I have not installed previous versions in my machine. So I clicked NO.

| Confirm I        | mport Preferences                                                                                                    | ×            |
|------------------|----------------------------------------------------------------------------------------------------|--------------|
| <u>!</u>         | Would you like to import preferences from a previous ODI installar<br>Please select a previous version from which preferences will be copied to<br>current installation (12.1.2.0.0)<br>Be <u>A</u> ll Installations | tion?<br>the |
| A <u>v</u> ailab | le ODI Installations:                                                                                                    | 9            |
|                  |                                                                                                    |              |
|                  | <u>Y</u> es                                                                                                    | No           |

#### Step 13:

And here you go, as the ODI 12C is installed. You can start configuring the data integrator. I will share the configuration information in the next post.

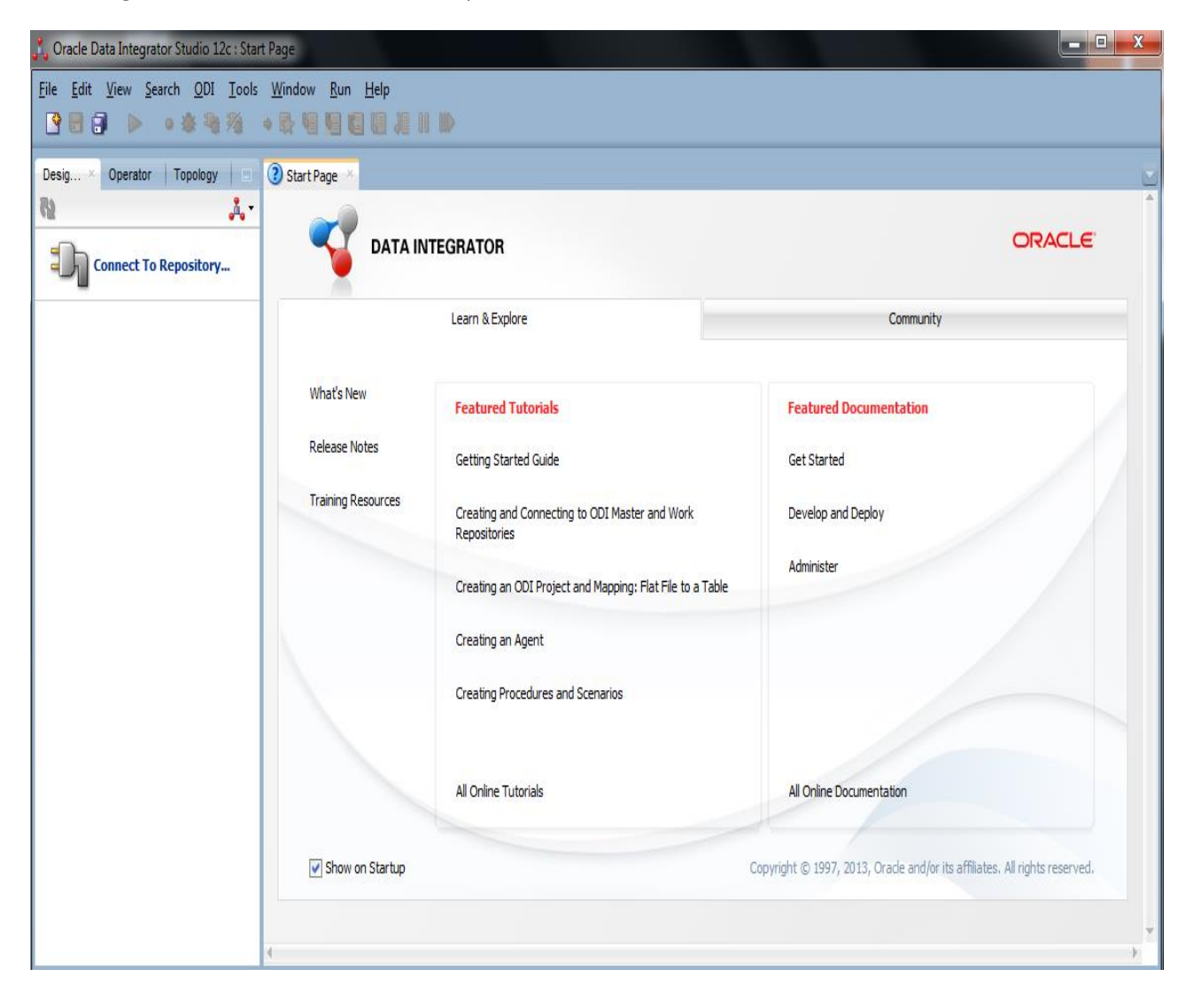